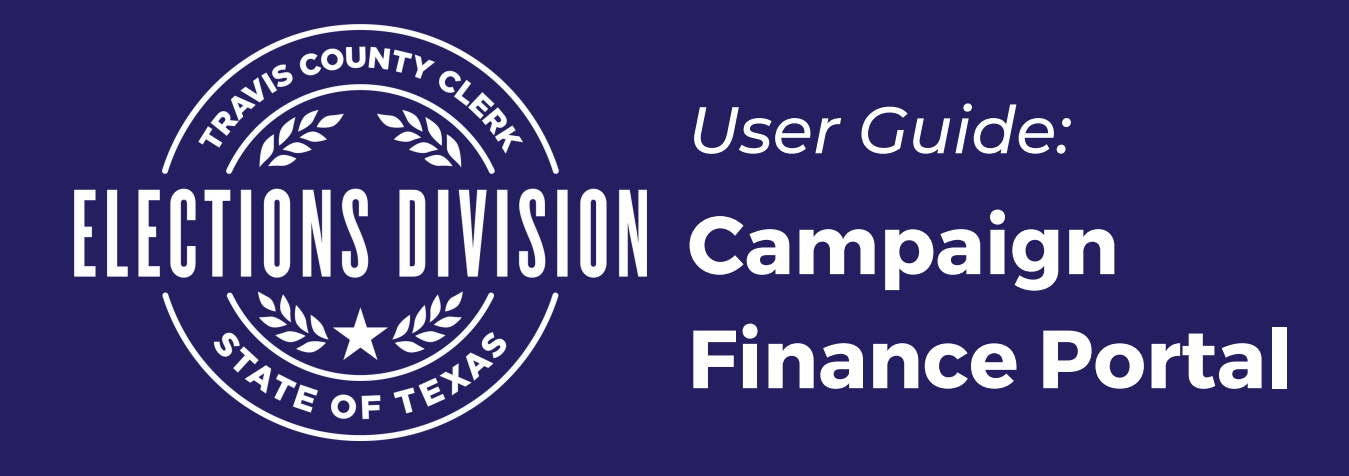

# **Creating A New Account**

1. Before submitting through the online portal, users must complete the Travis County Elections Campaign Finance Security Form and submit it to the Elections Office at campaignfinance@traviscountytx.gov

2. You will receive a **confirmation email** when the form is approved and you can register online.

- 3. To register a new account, use your web browser to go to: <u>traviscountytx.easyvotecampaignfinance.com</u>
- 4. Click "**Register**" at the top of the page.

| Easy Campaign Finance Portal                        |      |          |          | _       |
|-----------------------------------------------------|------|----------|----------|---------|
| Travis County<br>Austin TX 78751-1410<br>5128544996 | Home | Q Search | Register | + Cogin |

- 5. Complete the data fields in the "User Account Info" screen.
  - <u>Candidate or Committee You Represent</u>: When registering, you must select a candidate or committee from the dropdown box.
  - <u>Select a Position</u>: As a candidate or office holder, you alone, not the Campaign Treasurer, are responsible for filing all Campaign Finance Reports per the Texas Ethics Commission. Select "Candidate/Self" in the "Select a Position" dropdown box.

|                            |                                 | mental i  |                                   |   |
|----------------------------|---------------------------------|-----------|-----------------------------------|---|
|                            | Candidate or Committee you repl | esent     | select a Position                 |   |
|                            | l                               | ř         |                                   | ~ |
|                            | Select an Office                |           | Select a Candidate/Committee Type |   |
|                            |                                 | ~         |                                   | č |
|                            | First Name                      | Last Name | Title                             |   |
|                            |                                 |           |                                   |   |
|                            | Address 1                       |           |                                   |   |
|                            |                                 |           |                                   |   |
|                            |                                 |           |                                   |   |
|                            | Address 2                       |           |                                   |   |
|                            |                                 |           |                                   |   |
|                            | City                            | State     | Zip Code                          |   |
| n vou finish click "Next"  |                                 |           | ~                                 |   |
| ryou milion, onorce reace. | Phone                           |           |                                   |   |
|                            |                                 |           |                                   |   |
|                            |                                 |           |                                   |   |
|                            | Next                            |           |                                   |   |

6. Complete the User Account Login Credentials page, then click "Submit".

| Email Address   |                  |  |
|-----------------|------------------|--|
| Password        | Confirm Password |  |
|                 |                  |  |
| I'm not a robot |                  |  |

#### Note:

The email address and password set on this screen will be used to access the Campaign Finance Portal and file all future Campaign Finance Reports. Password must contain at least 1 upper case, 1 lower case, 1 number, 1 symbol with a minimum length of 8 characters.

7. You will receive a **prompt** showing you that your account has been successfully created and a **confirmation email** will be sent to the email address that you provided.

| Thank you for registering                                                                                                    |                                                                                                    |          |
|----------------------------------------------------------------------------------------------------|----------------------------------------------------------------------------------------------------|----------|
| Thank you for registering with Travis County. You mail shortly with further instruction. If you do not mail within 1-2 hours please contact our office at | will receive an e-<br>receive the e-<br>(512)854-4996.                                                                                                    |          |
|                                                                                                    | Travis County <5123615732@easyvotemessaging.com> <pre></pre>                                                                                                    | 10:07 AM |
|                                                                                                    | 11/10/2021<br>Dear Travis County-Test,                                                                                                    |          |
|                                                                                                    | Travis County Elections has reviewed and accepted your registration application for Travis County Campaign Finance electronic filing. You are now able to access the Travis County Campaign Finance Portal using <a href="https://ebbm@traviscountytx.gov">ebbm@traviscountytx.gov</a> the username and password created during registration. Here is the link to the portal: <a href="https://texas.easycampaignfinance.com/Login">https://texas.easycampaignfinance.com/Login</a> [u1987081.ct.sendgrid.net] | as       |
|                                                                                                    | Once you have logged in, click the "File Reports" tab and the Wizard button for the desired report to begin the filing proces<br>The Wizard will walk you through, step-by-step, highlighting required fields. If you need to update your contact informatio<br>you can do so at any time by clicking on Welcome <b>Travis</b> in the top right corner.                                                                                                    | n        |
|                                                                                                    | Additional functions in the portal include the ability to view submissions, filing schedules and user access.                                                                                                    |          |
|                                                                                                    | If need assistance or have any questions, please contact our office at 512.854.4996.                                                                                                    |          |
|                                                                                                    | Thank you,                                                                                                    |          |
|                                                                                                    | Travis County Elections                                                                                                    |          |

#### Note:

You will not be able to file reports using the online system until our office has approved your registration application. Your registration can not be approved until we have received the completed **Travis County ECF Security Form**.

## **Filing Reports**

You may now login to the online system to file your Appointment of Campaign Treasurer, Campaign Finance Reports, and other campaign reports.

- 1. To login, use your web browser to go to: <u>traviscountytx.easyvotecampaignfinance.com</u>
  - Click "Login" at the top right corner of the screen.
  - Enter your email address and password.

2. Once logged in to your account, the "**News**" tab will display any pertinent information you need to know, including the filing schedule provided by the Texas Ethics Commission.

| My Candidates and Comr    | nittees            |              | Travis County-Tes | st - County Attorney | ~          |                |             |  |
|---------------------------|--------------------|--------------|-------------------|----------------------|------------|----------------|-------------|--|
| SUPPLY OF TRY             | News               | File Reports | My Submissions    | Filing Schedule      | Fines/Fees | User Access    |             |  |
|                           | $\smile$           | Su           | bject             | Creation Date        | E          | xpiration Date | Attachments |  |
| STATE OF TEX              | No data t          | o display    |                   |                      |            |                |             |  |
| First Name:<br>Travis     | 0 total            |              |                   |                      |            |                |             |  |
| Last Name:<br>County-Test | Scholander Million |              |                   |                      |            |                |             |  |
| Address:                  |                    |              |                   |                      |            |                |             |  |
| City, State Zip:          |                    |              |                   |                      |            |                |             |  |
| ,<br>Next Report due: 0   |                    |              |                   |                      |            |                |             |  |
| days                      |                    |              |                   |                      |            |                |             |  |

3. Using the "File Reports" tab, you may submit any necessary reports. Click the "Wizard" button next to the report you wish to file.

| by a Candidate (v            |
|------------------------------|
| by a Candidate (v            |
|                              |
|                              |
| X<br>y this filing<br>' your |
|                              |

4. When completing a document via the Wizard, information about the candidate or committee will be pre-populated into the data fields. Complete each page of the Wizard and click the "Save/Next" button to continue to the next page. If you need to return to a previous page, click "Back".

| form.  |       |                 |
|--------|-------|-----------------|
|        |       |                 |
|        |       |                 |
|        |       |                 |
| Travis | avis  |                 |
|        |       |                 |
|        |       |                 |
|        |       |                 |
| Austin | ıstin |                 |
| 7875   | 751   |                 |
|        |       |                 |
|        | _     | ~               |
|        | 78    | Austin<br>78751 |

5. The "Sign and Submit" page is the last page of a document. It allows you to preview, submit, or save. You must enter your password and check the box to certify that the statements on the form are complete, true, and accurate. The "Save" button allows you to save all of your progress, but does not submit the document for approval.

| 1. Candidate Info<br>2. Campaign Treasurer Info<br>3. Modified Reporting<br>4. Sign and Submit | Document Name<br>Password | ACTA<br>All of the information on this form has been saved. If<br>you are ready to submit this form to the Filing Officer,<br>please e-sign the document by entering your<br>password and checking the box to agree to the<br>signature clause below. | Note:<br>You can continue the document<br>at any time by returning to the<br>"File Reports" tab and then by<br>clicking on the corresponding<br>"Wizard" button for that form or<br>by going to the "My<br>Submissions" tab and clicking |
|------------------------------------------------------------------------------------------------|---------------------------|----------------------------------------------------------------------------------------------------|----------------------------------------------------------------------------------------------------|
|                                                                                                | Pr                        | eview Submit Save                                                                                                    | "Edit" beside the document you wish to continue working on.                                                                                                    |

6. Once the document has been submitted, it will be listed on the "My Submissions" tab. You can amend previously filed documents as needed from the "My Submissions" tab as well.

7. You will receive a **confirmation email** once the document has been accepted by our office.

Note:

screen.

You **must** click "Save/Next" to save the data on your current

## **View Filing Schedule**

The "Filing Schedule" tab displays due dates for upcoming filings.

| OF TRA        | News File Reports My                 | Submissions Filing Schedule     | Fines/Fees User Access                                  |
|---------------|--------------------------------------|---------------------------------|---------------------------------------------------------|
| N-10/5/       | The Filing Schedule for all required | d documents is displayed below. |                                                         |
|               | Due Date                             |                                 | Document                                                |
|               |                                      |                                 |                                                         |
| OF            | 7/15/2019                            |                                 | Judicial Candidate/Officeholder Campaign Finance Report |
| vame.         | 7/15/2019                            |                                 | Candidate/Officeholder Campaign Finance Report          |
| Name:         | 2 total                              |                                 |                                                         |
| ty-Test       | 2 total                              |                                 |                                                         |
| ISS:          |                                      |                                 |                                                         |
|               |                                      |                                 |                                                         |
| State Zip:    |                                      |                                 |                                                         |
|               |                                      |                                 |                                                         |
| Report due: 🕕 |                                      |                                 |                                                         |
|               |                                      |                                 |                                                         |
|               |                                      |                                 |                                                         |
|               |                                      |                                 |                                                         |

### **Update Your Information**

To update or edit your information, click on the "Edit Candidate" button.

| My Candidates and C        | ommittees                                   | Travis County-Test - County Attorney                        |        |
|----------------------------|---------------------------------------------|-------------------------------------------------------------|--------|
| STATY OF TRAL              | News File Reports                           | My Submissions Filing Schedule Fines/Fees User Access       |        |
|                            | ACTA                                        |                                                             | Wizard |
| First Name:                | Amendment: Appointment of<br>(INSTRUCTIONS) | a Campaign Treasurer by a Candidate (v. 12.7.2017)          |        |
| Travis<br>Last Name:       | AJCTA                                       |                                                             | Wizard |
| Address:                   | Amendment: Appointment of<br>(INSTRUCTIONS) | a Campaign Treasurer by a Judicial Candidate (v. 12.7.2017) |        |
| City, State Zip:           | ASTA                                        |                                                             | Wizard |
| Next Report due: 0<br>days | Amendment: Appointment of<br>3.28.2017)     | a Campaign Treasurer by a Specific-Purpose Committee (v.    |        |
| Edit Candidate             | CFCP                                        |                                                             | Wizard |

Update your information as needed, then be sure to click "Save".

### Forgot Your Password?

1.To reset your password, click "Forgot Password" from the login screen.

| <b>→</b> Login |                 |
|----------------|-----------------|
| Email Address  |                 |
| Password       |                 |
| LogIn          | Forgot Password |

2. You will be prompted to enter the email address connected to your account. Enter the email address and click "**Reset**".

3. An email will be sent to you with a link to change your password. Click the link.

4. Enter the Password Reset Code from the email, then your new password.

| Re et Passwo         | ord              |
|----------------------|------------------|
| Passy ord Reset Code |                  |
| 304.0                |                  |
| Password             | Confirm Password |
|                      |                  |

5. You will receive a prompt showing that your password has been successfully reset. Click on "My Campaign Finance" to return to the main page.

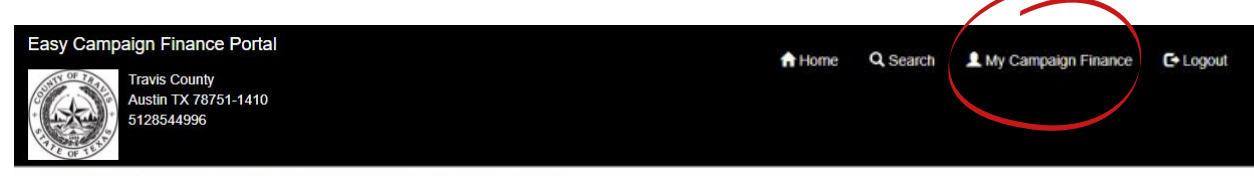

You have successfully reset your password.

You are now logged in. To continue use the navigation links in the upper right corner of the page.